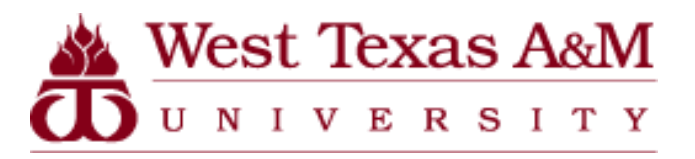

Director of Purchasing and Inventories

### West Texas A&M University

## Procurement Card Program Cardholder Allocation Guide

OFFICE PHONE: 651-2099 OFFICE FAX: 651-2109 EMAIL: PROCARD@WTAMU.EDU

### Contents

| 1. | Account Functionality        | 3  |
|----|------------------------------|----|
| 2. | How to Allocate Transactions | 6  |
| 3. | Splitting Transactions       | 13 |
| 4. | Creating a Report            | 17 |

### **Account Functionality**

1. This is the Home screen. The screen shows cardholder account activity, news and links, scheduled reports, and completed reports.

| mtps://www.giobaimanagement.dudirect.com/suporta/da | snboard.view# |                     |                | C Search                                | ¥ ■ ♦ 1                       |
|-----------------------------------------------------|---------------|---------------------|----------------|-----------------------------------------|-------------------------------|
| rect <sup>e</sup> Global Card Management System     |               |                     |                |                                         |                               |
|                                                     |               |                     |                |                                         | ? .                           |
| My Profile Account Activity Reports                 |               |                     |                |                                         |                               |
|                                                     |               |                     |                |                                         |                               |
| 1070/FV                                             |               |                     |                |                                         |                               |
| ALERTS & NOTIFICATIONS >                            | 0             | SCHEDULED REPORTS ) |                | AFTER SEPT 17. IT WILL BE FAST          | FR TO RUN.                    |
| A Previous 30 days                                  |               | ₽.                  |                | After September 17th, the process to cr | eate and run reports will cha |
| 09/20/2017                                          |               | COMPLETED REPORTS ) |                |                                         | More                          |
| TOTAL TRANSACTIONS >     Previous 30 days           | 3             | DATA FILES >        |                | LINKS                                   |                               |
| 0 REVIEWED TRANSACTIONS<br>Previous 30 days         | 0             |                     | More           | CITIMANAGER >                           |                               |
|                                                     |               |                     |                | CITIBANK CUSTOM REPORTING >             |                               |
| REVIEW REQUIRED                                     |               |                     | Total Items: 3 |                                         |                               |
| UNITED ><br>201 N. 23RD STREET - Approve            |               |                     | USD 110.58     |                                         |                               |
| WM SUPERCENTER #793 >                               |               |                     | USD 12.80      |                                         |                               |
| ELDMAN S WRONG WAY DI )                             |               |                     | 09/14/2017     | HOW TO SET YOUR BROWSER TO T            | LS 1.1 AND                    |
| 2100 N 2ND AVE - Approve                            |               |                     | 09/11/2017     | ADMINISTRATOR_INSTRUCTIONS              | _RELEASE_13.3 >               |
|                                                     |               |                     | More           | CARDHOLDER_SELF-                        |                               |
|                                                     |               |                     |                | REGISTRATION_INSTRUCTIONS >             |                               |
| SNAPSHOTS                                           |               |                     |                | Complete Manual                         |                               |
| Spend By Category                                   | 0             | Total Spend         | 0              | ~                                       |                               |
| Month: Current<br>By: Transaction Amount            |               |                     |                |                                         |                               |
|                                                     |               | 250                 |                |                                         |                               |
|                                                     |               | 200                 |                |                                         |                               |
|                                                     |               |                     |                |                                         |                               |
|                                                     |               |                     |                |                                         |                               |

2. The "My Profile" tab allows the user to edit their name, password, challenge questions, and email address.

| <b>(</b> | https://www.g              | globalmanagement.citic | direct.com/sdng/user/myProfileRender.do?reque | st.trail.token.key=520848d2c605c430 | 968c9b81ffa9362d                | C Q Search                                            | ☆ 自                             | <b>↓</b> ∧̂ | ◙ | ≡ |
|----------|----------------------------|------------------------|-----------------------------------------------|-------------------------------------|---------------------------------|-------------------------------------------------------|---------------------------------|-------------|---|---|
| но       | ome My Profile             | Account Activity       | Reports                                       |                                     |                                 |                                                       |                                 |             |   |   |
|          |                            |                        |                                               |                                     |                                 |                                                       |                                 |             |   | 1 |
|          | _ ∯ → му                   | Profile                |                                               |                                     |                                 |                                                       |                                 |             |   |   |
|          | MY PROFI                   | LE                     |                                               |                                     |                                 |                                                       |                                 |             |   |   |
|          |                            |                        |                                               |                                     |                                 | Associat                                              | ?<br>e Accounts Save R          | eset        |   |   |
|          |                            |                        |                                               |                                     |                                 |                                                       |                                 |             |   |   |
|          | USER INFOR                 | MATION                 |                                               |                                     |                                 |                                                       |                                 |             |   |   |
|          | * Displa                   | y Name:                | MICKIE SCANTLING                              |                                     | * E-mail Address:               | MSCANTLING@WTAMU.EDU                                  |                                 |             |   |   |
|          | * First N                  | Name:                  | MICKIE                                        |                                     | * Confirm E-mail Address:       | MSCANTLING@WTAMU.EDU                                  |                                 |             |   |   |
|          | <ul> <li>Last N</li> </ul> | Name:                  | SCANTLING                                     |                                     | 6 December 6 - F and a December | •••••                                                 |                                 |             |   |   |
|          | User I                     | ID:                    | mickietest                                    |                                     | Password for E-mailed Reports:  | (Changing report password doe<br>Show Report Password | es not impact your system passw | ord.)       |   |   |
|          | Last F                     | Password Change:       | 08/07/2017 14:35:14 CST                       |                                     | Phone Number:                   |                                                       |                                 |             |   |   |
|          |                            |                        | Change Password                               |                                     | User Status:                    | ACTIVE                                                |                                 |             |   |   |
|          | * Secur                    | ity Question:          | Your childhood pet's name?                    | <b>~</b>                            |                                 |                                                       |                                 |             |   |   |
|          | * Secur                    | ity Answer:            | •••••                                         |                                     |                                 |                                                       |                                 |             |   |   |
|          |                            |                        |                                               |                                     |                                 |                                                       |                                 |             |   |   |
|          | CHALLENGE                  | QUESTION RESPON        | ISES                                          | ~                                   |                                 |                                                       |                                 |             |   |   |
|          |                            |                        |                                               | _                                   |                                 |                                                       |                                 |             |   |   |
|          | USER ROLE 1                | INFORMATION            |                                               |                                     |                                 |                                                       |                                 |             |   |   |
|          | Use                        | er Role:               | Cardholder User                               |                                     | PREFERRED E-MAIL                |                                                       |                                 |             |   |   |
|          | * Ter                      | mplate:                | WTAMU Cardholder                              |                                     | Settings for Transaction Summ   | ary E-mail                                            |                                 |             |   |   |
|          |                            |                        |                                               |                                     |                                 |                                                       |                                 |             |   | - |

3. The "Account Information" screen (under the Account Activity tab) displays pertinent information about the cardholder and also displays transaction limits.

| )irect® Global Card Manag | ement System         |                                      |                         |   |     |
|---------------------------|----------------------|--------------------------------------|-------------------------|---|-----|
| ti"                       | ement system         |                                      |                         |   | 7 💄 |
| e My Profile Accour       | t Activity Reports   |                                      |                         |   |     |
|                           |                      |                                      |                         |   |     |
| Account Info              | ermation             |                                      |                         |   |     |
| ACCOUNT INFO              | RMATION              |                                      |                         |   |     |
|                           |                      |                                      |                         |   |     |
| ACCOUNT INFORMAT          | ION                  |                                      |                         | 1 |     |
| Account Name              |                      |                                      | mickinteet              |   |     |
| Account Name:             | MICKIE SCANTLING     | Oser ID:                             | DUDCHASTING (TRU/ENTEOD |   |     |
| Account Number:           | XXXX-XXXX-XX71-1174  | Reports To:                          | PORCHASING/INVENTOR     |   |     |
| Address Line 1:           | WT BOX 61001         | Number:                              | 5131230007400285004¢    |   |     |
| City:                     | CANYON               | Last Data Load Update:               | 08/10/2017              |   |     |
| State / Province:         | тх                   | Account Manager Access<br>Permitted: | No                      |   |     |
| Postal Code:              | 790160001            | Additional Information:              |                         |   |     |
| Country:                  | UNITED STATES        | Transfer From Account                |                         |   |     |
| Currency:                 |                      | Transfer To Account Numbe            | r                       |   |     |
| Phone Number:             | 8066512099           | Transfer Reason Code:                |                         |   |     |
| E-mail Address:           | MSCANTLING@WTAMU.EDU | Transfer Date:                       |                         |   |     |
| Effective Date:           | 07/14/2011           |                                      |                         |   |     |
| Product Type:             | Individual           |                                      |                         |   |     |
| Account Status:           | Active               |                                      |                         |   |     |
| Tax Exempt:               | Ν                    |                                      |                         |   |     |
|                           |                      |                                      |                         |   |     |

### **How to Allocate Transactions**

1. Start at the home screen. Go to the account activity tab, and select "Transaction Summary."

| → https://www.globalmanagement.citidirect.com/sdportal/ | Jashboard.view                      |             |                         | C Q Search                                | ☆ 自 🕹 🏫                                        |
|---------------------------------------------------------|-------------------------------------|-------------|-------------------------|-------------------------------------------|------------------------------------------------|
| tiDirect® Global Card Management System                 |                                     |             |                         |                                           |                                                |
|                                                         |                                     |             |                         |                                           | 7 🚊                                            |
| ome My Profile Account Activity Reports                 |                                     |             |                         |                                           |                                                |
| Transaction<br>Summary                                  | <ul> <li>Select transact</li> </ul> | ion summary | ,                       |                                           |                                                |
| ACTIVITY Account<br>Information                         | REPORTS & DATA                      | FILES       |                         | NEWS                                      |                                                |
| ALERTS<br>Previous Merchant                             | 0 SCHEDULED                         | REPORTS >   |                         | AFTER SEPT 17, IT WILL B                  | E EASIER TO RUN,                               |
| MOST RECENT POSITING DATE<br>09/20/2017                 |                                     | REPORTS >   |                         | After September 17th, the proc            | ess to create and run reports will cha<br>More |
| TOTAL TRANSACTIONS >     Previous 30 days               | 3 DATA FILES                        | >           |                         | LINKS                                     |                                                |
| REVIEWED TRANSACTIONS     Previous 30 days              | 0                                   |             | More                    | CITIMANAGER >                             |                                                |
|                                                         |                                     |             | Total Itomas 2          | CITIBANK CUSTOM REPORT                    | TING )                                         |
| UNITED >                                                |                                     |             | USD 110.58              | RESOURCE CENTER                           |                                                |
| 201 N. 23RD STREET - Approve                            |                                     |             | 09/20/2017              |                                           | NCE GUIDE >                                    |
| 1701 N 23RD ST - Approve                                |                                     |             | USD 12.80<br>09/14/2017 | HOW TO SET YOUR BROWS                     | ER TO TLS 1.1 AND                              |
| FELDMAN S WRONG WAY DI >                                |                                     |             | USD 102.04              | HIGHER >                                  |                                                |
|                                                         |                                     |             | 09/11/2017              | ADMINISTRATOR_INSTRUC                     | CTIONS_RELEASE_13.3 >                          |
|                                                         |                                     |             | More                    | CARDHOLDER_SELF-<br>REGISTRATION_INSTRUCT | IONS >                                         |
| SNAPSHOTS                                               |                                     |             |                         | ACCOUNT USER'S GUIDE ><br>Complete Manual |                                                |
| Spend By Category                                       | 0                                   | Total Spend | •                       | ~                                         |                                                |
| Month: Current<br>By: Transaction Amount                |                                     |             |                         |                                           |                                                |
|                                                         | 250                                 |             |                         |                                           |                                                |
|                                                         | 200                                 |             |                         |                                           |                                                |
|                                                         | *                                   |             |                         |                                           |                                                |
|                                                         | E 150                               |             |                         |                                           |                                                |

2. Select the reporting cycle for the month you are allocating. Then click "search."

| Direct® Global Card Manag                                                                                        | ement System                                                                                                    |                   |                                          |                         |    |
|----------------------------------------------------------------------------------------------------|----------------------------------------------------------------------------------------------------|-------------------|------------------------------------------|-------------------------|----|
| îtî'                                                                                                    |                                                                                                    |                   |                                          |                         |    |
|                                                                                                    | A Anticity Descents                                                                                                    |                   |                                          |                         |    |
| ne my prome Accour                                                                                               | Reports                                                                                                    |                   |                                          |                         |    |
|                                                                                                    |                                                                                                    |                   |                                          |                         |    |
| 🔺 💚 Transaction                                                                                                  | Summary                                                                                                    |                   |                                          |                         |    |
| TRANSACTION                                                                                                    | SUMMARY                                                                                                    |                   |                                          |                         |    |
|                                                                                                    |                                                                                                    |                   |                                          |                         |    |
| MICKIE SCANTLING • XXX                                                                                           | X-XXXX-XX71-1174 (Active) • PURCHASING/                                                                                                    | INVENTORIES/CENTR | AL - MICKIE SCANTLING • WT BOX 61001 • C | ANYON, TX 7901600       | 01 |
| MICKIE SCANTLING • XXX                                                                                           | X-XXX-XX71-1174 (Active) • PURCHASING/I                                                                                                    | INVENTORIES/CENTR | AL - MICKIE SCANTLING • WT BOX 61001 • C | ANYON, TX 7901600       | 01 |
| MICKIE SCANTLING • XXX                                                                                           | X-XXXX-XX71-1174 (Active) • PURCHASING/I                                                                                                    | INVENTORIES/CENTR | AL - MICKIE SCANTLING • WT BOX 61001 • C | CANYON, TX 7901600      | 01 |
| MICKIE SCANTLING • XXX                                                                                           | X-XXX-XX71-1174 (Active) • PURCHASING/I                                                                                                    | INVENTORIES/CENTR | AL - MICKIE SCANTLING • WT BOX 61001 • C | ANYON, TX 7901600       | 01 |
| MICKIE SCANTLING • XX<br>SEARCH CRITERIA                                                                         | X-XXXX-XX71-1174 (Active) • PURCHASING/<br>Advanced Sear<br>June 2017                                                                                                    | INVENTORIES/CENTR | AL - MICKIE SCANTLING • WT BOX 61001 • C | ANYON, TX 7901600       | 01 |
| MICKIE SCANTLING • XX<br>SEARCH CRITERIA<br>Reporting Cycle:                                                     | X-XXXX-XX71-1174 (Active) • PURCHASING/<br>Advanced Sear<br>June 2017 V<br>06/04/2017 to 07/03/2017<br>0ctobe Deter                                                                    |                   | AL - MICKIE SCANTLING • WT BOX 61001 • C | 2 CANYON, TX 7901600    | 01 |
| MICKIE SCANTLING • XXX<br>SEARCH CRITERIA<br>Reporting Cycle:<br>Date Type:                                      | X-XXXX-XX71-1174 (Active) • PURCHASING/<br>Advanced Sear<br>June 2017 V<br>06/04/2017 to 07/03/2017<br>Posting Date                                                                    |                   | AL - MICKIE SCANTLING • WT BOX 61001 • C | 24NYON, TX 7901600      | 01 |
| MICKIE SCANTLING • XXX<br>SEARCH CRITERIA<br>(e) Reporting Cycle:<br>Date Type:<br>O Date Range:                 | X-XXXX-XX71-1174 (Active) • PURCHASING/<br>Advanced Sear<br>June 2017 V<br>06/04/2017 to 07/03/2017<br>Posting Date<br>From: 06/04/2017 1                                              |                   | AL - MICKIE SCANTLING • WT BOX 61001 • C | 24NYON, TX 7901600      | 01 |
| MICKIE SCANTLING • XXX<br>SEARCH CRITERIA<br>Reporting Cycle:<br>Date Type:<br>Date Range:                       | X-XXXX-XX71-1174 (Active) • PURCHASING/<br>Advanced Sear<br>June 2017 V<br>06/04/2017 to 07/03/2017<br>Posting Date<br>From: 06/04/2017 1<br>To: 07/03/2017 1<br>To: 07/03/2017 1<br>1 |                   | AL - MICKIE SCANTLING • WT BOX 61001 • C | 2anyon, tx 7901600<br>2 | 01 |
| MICKIE SCANTLING • XXX<br>SEARCH CRITERIA<br>Reporting Cycle:<br>Date Type:<br>Date Range:<br>Date Tyne:         | X-XXXX-XX71-1174 (Active) • PURCHASING/<br>Advanced Sear<br>June 2017<br>06/04/2017 to 07/03/2017<br>Posting Date<br>From: 06/04/2017<br>To: 07/03/2017<br>Posting Date                |                   | AL - MICKIE SCANTLING • WT BOX 61001 • C | 2anyon, tx 7901600<br>2 | 01 |
| MICKIE SCANTLING • XXX<br>SEARCH CRITERIA<br>(a) Reporting Cycle:<br>Date Type:<br>(b) Date Range:<br>Date Type: | X-XXXX-XX71-1174 (Active) • PURCHASING/<br>Advanced Sear<br>06/04/2017 to 07/03/2017<br>Posting Date<br>From: 06/04/2017 to<br>07/03/2017 to<br>Posting Date                           |                   | AL - MICKIE SCANTLING • WT BOX 61001 • C | 2ANYON, TX 7901600      | 01 |

3. Your transactions will appear at the bottom of the screen.Select the screen icon to edit the account codes.

|              | UDDaimanagemen     | MARY                                  | is/a/account iransSu     | mmarykenuer.dorrequest.trail.token.key=efd28fb                                                     | ouoa4uob4e4b1210011507901 | e       | ~ seurch                       | ਪ 🗉                  |
|--------------|--------------------|---------------------------------------|--------------------------|----------------------------------------------------------------------------------------------------|---------------------------|---------|--------------------------------|----------------------|
| ICKIE SCANTI | LING • XXXX-XXX    | X-XX71-1174 (Active) • [              | PURCHASING/INVE          | VTORIES/CENTRAL - MICKIE SCANTLING • WT                                                            | BOX 61001 • CANYON, TX 79 | 0160001 |                                |                      |
|              |                    |                                       |                          |                                                                                                    |                           |         |                                |                      |
| SEARCH CRIT  | TERIA              | A                                     | dvanced Search           |                                                                                                    |                           |         |                                |                      |
| Reportin     | g Cycle:           | June 2017 🔽                           |                          |                                                                                                    |                           |         |                                |                      |
|              |                    | 06/04/2017 to 07/03/201               | 17                       |                                                                                                    |                           |         |                                |                      |
| Date Ty      | e:                 | osting Date                           |                          |                                                                                                    |                           |         |                                |                      |
| O Date Rai   | nge: From          | ·: 06/04/2017 🛅                       |                          |                                                                                                    |                           |         |                                |                      |
|              | Тс                 | . 07/03/2017 🛅                        |                          |                                                                                                    |                           |         |                                |                      |
| Date Tv      | ne:                | Posting Date                          |                          |                                                                                                    |                           |         |                                |                      |
|              |                    | · · · · · · · · · · · · · · · · · · · |                          |                                                                                                    |                           |         |                                |                      |
| Data av      | alable starting: 0 | 3/25/2014                             | Search                   |                                                                                                    |                           |         |                                |                      |
| SEARCH       | RESULTS            |                                       |                          |                                                                                                    |                           |         |                                |                      |
| Evened All 1 | allance All        |                                       |                          |                                                                                                    |                           |         |                                | Canada Tatala 212 54 |
|              |                    |                                       |                          |                                                                                                    |                           |         |                                | Sealen Totan 313.54  |
| 🔤 🔒 🕄        | 2                  |                                       |                          |                                                                                                    |                           |         | Page 1 of 1                    | Page Go              |
|              | Reviewed /         |                                       |                          |                                                                                                    | saction Amount Tax A      | mount   | Alternate Tax Amount Additiona | I Information        |
| Detail       |                    | Clinkhaws                             | to edit                  | the account codes                                                                                  | 7.50                      |         |                                |                      |
| Detail       |                    | Click here                            |                          |                                                                                                    |                           |         |                                |                      |
| Detail       |                    | 06/26/2017                            | 06/22/2017               | CANYON, TX - 79015                                                                                 | 88.95                     |         |                                |                      |
|              |                    | 06/26/2017                            | 06/22/2017<br>06/26/2017 | PEPTLO'S MEXICAN RES<br>CANYON, TX -79015<br>TASCOSA OFFICE MACHINE<br>MWOOLSEY@YTOM, TX -79101    | 88.95                     |         |                                |                      |
|              |                    | 06/26/2017                            | 06/22/2017<br>06/26/2017 | PEPTTO'S MEATCAIN RES<br>CANYON, TX - 79015<br>TASCOSA OFFICE MACHINE<br>MWOOLSEY@YTOM, TX - 79101 | 88.95<br>217.09           |         | Page 1 of 1                    | Page Go              |
|              |                    | 06/26/2017                            | 06/22/2017<br>06/26/2017 | PEPTIO'S MEALCARE ALS<br>CANYON, TX - 79015<br>TASCOSA OFFICE MACHINE<br>MWOOLSEY@YTOM, TX - 79101 | 88.95<br>217.09           |         | Page 1 of 1                    | Dage Go              |

|                           |                                            |                                                                                                    |                                                                                                    | antTansSummanyRender.do/request.trait.token.key=174dbdC3488d8855edba7a8bb764422a C Q Search R Search R                                                                                                    |                                                                                                    |                                                                                                    |                                                                                                    |                                                                                                    |
|---------------------------|--------------------------------------------|----------------------------------------------------------------------------------------------------|----------------------------------------------------------------------------------------------------|----------------------------------------------------------------------------------------------------|----------------------------------------------------------------------------------------------------|----------------------------------------------------------------------------------------------------|----------------------------------------------------------------------------------------------------|----------------------------------------------------------------------------------------------------|
| RIA                       |                                            | Ac                                                                                                    | dvanced Search                                                                                                    |                                                                                                    |                                                                                                    |                                                                                                    |                                                                                                    |                                                                                                    |
| Cycle:                    | June 201                                   | 17 🔽                                                                                                    |                                                                                                    |                                                                                                    |                                                                                                    |                                                                                                    |                                                                                                    |                                                                                                    |
| e:                        | 06/04/201<br>Posting Da                    | 17 to 07/03/2013<br>ate                                                                                                    | 7                                                                                                    |                                                                                                    |                                                                                                    |                                                                                                    |                                                                                                    |                                                                                                    |
| ge: Fr                    | om: 06/04                                  | /2017 🛅                                                                                                    |                                                                                                    |                                                                                                    |                                                                                                    |                                                                                                    |                                                                                                    |                                                                                                    |
|                           | To: 07/03                                  | /2017 🛅                                                                                                    |                                                                                                    |                                                                                                    |                                                                                                    |                                                                                                    |                                                                                                    |                                                                                                    |
| 3:                        | Postin                                     | ig Date 💙                                                                                                    |                                                                                                    |                                                                                                    |                                                                                                    |                                                                                                    |                                                                                                    |                                                                                                    |
| lable starting:           | 09/26/2014                                 | 4                                                                                                    | Search                                                                                                    |                                                                                                    |                                                                                                    |                                                                                                    |                                                                                                    |                                                                                                    |
| ESULTS                    |                                            |                                                                                                    |                                                                                                    |                                                                                                    |                                                                                                    |                                                                                                    |                                                                                                    |                                                                                                    |
| ollapse All               |                                            |                                                                                                    |                                                                                                    |                                                                                                    |                                                                                                    |                                                                                                    |                                                                                                    | Search Total: 313.54                                                                                                    |
|                           | _                                          | _                                                                                                    |                                                                                                    |                                                                                                    |                                                                                                    | _                                                                                                    |                                                                                                    |                                                                                                    |
| 1                         |                                            |                                                                                                    |                                                                                                    |                                                                                                    |                                                                                                    |                                                                                                    | Page 1 of                                                                                                    | 1 Page Go                                                                                                    |
| Reviewed                  | Approved                                   | Posting Date                                                                                                    | Transaction Date                                                                                                    | Description                                                                                                    | Transaction Amount                                                                                                    | <u>Tax Amount</u>                                                                                                    | Alternate Tax Amount Add                                                                                                    | itional Information                                                                                                    |
|                           |                                            | 06/05/2017                                                                                                    | 06/02/2017                                                                                                    | SQU SQ BENJAMIN DONUT<br>AMARILLO, TX -79109                                                                                                    | 7.50                                                                                                    |                                                                                                    |                                                                                                    |                                                                                                    |
| ting Detail<br>CODES INFO | RMATION                                    |                                                                                                    |                                                                                                    |                                                                                                    | Г                                                                                                    |                                                                                                    |                                                                                                    |                                                                                                    |
|                           |                                            | Donuts for D                                                                                                    | Oonut Day purchasing                                                                                                    | and central supply - list of who at                                                                                                    | e in back up                                                                                                    | Enter                                                                                                    | r the expense                                                                                                    | description                                                                                                    |
| iption                    |                                            |                                                                                                    |                                                                                                    |                                                                                                    | L                                                                                                    |                                                                                                    |                                                                                                    |                                                                                                    |
|                           |                                            | Department                                                                                                    |                                                                                                    | Account                                                                                                    | Object Code                                                                                                    |                                                                                                    | Goods Received                                                                                                    |                                                                                                    |
| ance<br>inance 🔽          |                                            | Purchasing/In<br>Purchasing/I                                                                                                    | ventories/Central Sup<br>Inven 🔽 *                                                                                                    | ply 11098510562 - Purchasing<br>11098510562 - P V                                                                                                    | 6012 - Food<br>* 6012 - Food                                                                                                    | <b>~</b>                                                                                                    | Yes                                                                                                    | *                                                                                                    |
| on Page                   |                                            |                                                                                                    |                                                                                                    |                                                                                                    |                                                                                                    |                                                                                                    |                                                                                                    |                                                                                                    |
|                           |                                            |                                                                                                    |                                                                                                    |                                                                                                    |                                                                                                    |                                                                                                    |                                                                                                    |                                                                                                    |
|                           | Cycle:  :  : : : : : : : : : : : : : : : : | Cycle: June 20<br>Cycle: June 20<br>Posting D.<br>Per Postin D.<br>Per Postin<br>lable starting: 09/26/2014<br>Reviewed Approved<br>Ing Detail<br>Cupy Start FORMATION<br>ance<br>inance Y *<br>on Page | Cycle: June 2017 V<br>06/04/2017 to 07/03/201<br>Posting Date<br>Period Date<br>Period Date<br>Posting Date<br>Posting Data<br>Posting Data<br>Posting Data<br>P | Cycle: June 2017 V<br>66/04/2017 to 07/03/2017<br>Posting Date<br>Period Date<br>Posting Date V<br>Posting Date V<br>Posti | Cycle:       June 2017       Image: Cycle:       June 2017       Image: Cycle:       June 2017       Image: Cycle:       June 2017       Image: Cycle:       June 2017       Image: Cycle:       June 2017       Image: Cycle:       June 2017       Image: Cycle:       June 2017       Image: Cycle:       June 2017       Image: Cycle:       June 2017       Image: Cycle:       June 2017       Image: Cycle:       June 2017       Image: Cycle:       June 2017       June 2017 | Cycle: June 2017<br>Ge/G4/2017 C<br>Be/G4/2017 C<br>Be of 06/04/2017 C<br>Be of 06/04/2017 C<br>Posting Date<br>Posting Date Search<br>ESULTS<br>Bases All<br>Bescription Transaction Amount C<br>Ge/G4/2017 06/02/2017 Source Search<br>Bescription Transaction Amount C<br>Course SinFormAntion<br>Course SinFormAntion<br>Department Account Object Code<br>Purchasing/Inventories/Central Supply - list of who ate in back up<br>Purchasing/Inventories/Central Supply 1008510562 - Purchasing Office 6012 - Food<br>6012 - Food<br>6012 - Food<br>6012 - Food<br>6012 - Food | Cycle: June 2017<br>Source 2017<br>Decising Date<br>Per Posting Date<br>Posting Date<br>Posting Posting Post | Cycle: June 2017   Od()4/2017   Posting Date   Period   Posting Date   Posting:   Posting:< |

### 4. Enter the expense description – no one word descriptions please!

### 5. Select your Division from the drop-down menu.

| O Date                                                         | Range: Fr                                           | om: 06/04/ | /2017 🛅       |                          |                                                                                                 |                    |            |                                             |       |
|----------------------------------------------------------------|-----------------------------------------------------|------------|---------------|--------------------------|-------------------------------------------------------------------------------------------------|--------------------|------------|---------------------------------------------|-------|
|                                                                |                                                     | To: 07/03, | /2017 🛅       |                          |                                                                                                 |                    |            |                                             |       |
| Date '                                                         | Type:                                               | Postin     | g Date 🔽      |                          |                                                                                                 |                    |            |                                             |       |
| Data                                                           | available starting:                                 | 09/26/2014 |               | Search                   |                                                                                                 |                    |            |                                             |       |
| SEARCH                                                         | + RESULTS                                           |            |               |                          |                                                                                                 |                    |            |                                             |       |
| Expand All                                                     | <u>Collapse All</u>                                 |            |               |                          |                                                                                                 |                    |            | Search Total: 3:                            | 13.54 |
| ∞ 🔒                                                            | 3                                                   |            |               |                          |                                                                                                 |                    |            | Page 1 of 1 Page                            | Go    |
| Detail                                                         | Reviewed                                            | Approved   | Posting Date  | Transaction Date         | Description                                                                                     | Transaction Amount | Tax Amount | Alternate Tax Amount Additional Information | n     |
| ╝╚┙╲┚                                                          | 2 🗆                                                 |            | 06/05/2017    | 06/02/2017               | SQU SQ BENJAMIN DONUT<br>AMARILLO, TX -79109                                                    | 7.50               |            |                                             |       |
| ACCOUNT                                                        | ING CODES INFO                                      | RMATION    |               |                          |                                                                                                 |                    |            |                                             |       |
|                                                                |                                                     |            | Donuts for D  | onut Day purchasing      | and central supply - list of who ate                                                            | in back up         |            |                                             |       |
| Expense De                                                     | escription                                          |            |               |                          |                                                                                                 |                    | *          |                                             |       |
| Division                                                       |                                                     |            | Department    |                          | Account                                                                                         | Object Code        |            | Goods Received                              |       |
| Business &                                                     | Finance                                             |            | Purchasing/In | ventories/Central Sup    | ply 11098510562 - Purchasing O                                                                  | ffice 6012 - Food  | *          | Yes                                         |       |
|                                                                | & Finance                                           |            |               | ×                        |                                                                                                 | 6012 - Food        |            | Yes                                         |       |
| Business                                                       |                                                     |            |               |                          |                                                                                                 |                    |            |                                             |       |
| Business<br>Starts                                             | s With                                              |            |               |                          |                                                                                                 |                    |            |                                             |       |
| Business<br>Starts<br>Academ<br>Athletic                       | s With<br>iic Affairs<br>s                          |            | ^             | 06/22/2017               | PEPITO'S MEXICAN RES<br>CANYON, TX -79015                                                       | 88.95              |            |                                             |       |
| Business<br>Start:<br>Academ<br>Athletic<br>College<br>College | s With<br>s<br>s & Finance<br>of ANS<br>of Business |            |               | 06/22/2017<br>06/26/2017 | PEPITO'S MEXICAN RES<br>CANYON, TX -79015<br>TASCOSA OFFICE MACHINE<br>MWOOLSEY@YTOM, TX -79101 | 88.95              |            |                                             |       |

### 6. Select your Department from the drop-down menu.

| O Date Ra                  | ange: F             | rom: 06/04    | /2017 🛅                                   |                               |                           |                              |                            |                      |                      |                        |
|----------------------------|---------------------|---------------|-------------------------------------------|-------------------------------|---------------------------|------------------------------|----------------------------|----------------------|----------------------|------------------------|
|                            |                     | To: 07/03     | /2017 🗊                                   |                               |                           |                              |                            |                      |                      |                        |
| Date Ty                    | ype:                | Postin        | ig Date 🔽                                 |                               |                           |                              |                            |                      |                      |                        |
| Data av                    | vailable starting   | g: 09/26/2014 | 4                                         | Search                        |                           |                              |                            |                      |                      |                        |
| SEARCH                     | RESULTS             | 5             |                                           |                               |                           |                              |                            |                      |                      |                        |
| Expand All                 | <u>Collapse All</u> |               |                                           |                               |                           |                              |                            |                      |                      | Search Total: 313.54   |
| ⊠ 🔒 🤇                      | 9                   |               |                                           |                               |                           |                              |                            |                      | Page                 | 1 of 1 Page Go         |
| Detail                     | Reviewed            | Approved      | Posting Date                              | Transaction Date              | Description               |                              | Transaction Amou           | nt <u>Tax Amount</u> | Alternate Tax Amount | Additional Information |
| <u> </u>                   |                     |               | 06/05/2017                                | 06/02/2017                    | SQU SQ BEN<br>AMARILLO, T | JAMIN DONUT<br>X -79109      | 7.                         | 50                   |                      |                        |
| ACCOUNTIN                  | IG CODES INF        | ORMATION      |                                           |                               |                           |                              |                            |                      |                      |                        |
|                            |                     |               | Donuts for D                              | onut Day purchasing a         | and central su            | oply - list of who ate in    | n back up                  |                      |                      |                        |
| Expense Des                | scription           |               |                                           |                               |                           |                              |                            | *                    |                      |                        |
|                            |                     |               |                                           |                               |                           |                              |                            |                      |                      |                        |
| Division                   |                     |               | Department                                |                               | Accour                    | it                           | Object Co                  | de                   | Goods Receiv         | /ed                    |
| Business & F<br>Business & | Finance<br>Finance  | *             | Purchasing/Inv                            | ventories/Central Supp        | ly 110985                 | 10562 - Purchasing Off       | ice 6012 - Foo<br>6012 - F | d<br>ood 💙           | Yes<br>Yes           | ✓*                     |
| 0                          | All D               |               | Starts W                                  | ith                           |                           | ×                            |                            |                      |                      |                        |
| Сору го                    | All on Page         |               |                                           |                               | ^                         |                              |                            |                      |                      |                        |
| ୴ଵ୵୵                       |                     |               | 0 Bookstore<br>Budget                     |                               | - 1                       | CAN RES<br>'9015             | 88.                        | 95                   |                      |                        |
| 16 >                       |                     |               | 0 Business O                              | d Card<br>ffice               |                           | CE MACHINE<br>TOM, TX -79101 | 217.                       | )9                   |                      |                        |
|                            | Э                   |               | Personnel/P<br>Physical Pla<br>Purchasing | ant<br>/Inventories/Central S | upply                     |                              |                            |                      | Page                 | 1 of 1 Page Go         |
|                            |                     |               | Risk Manag                                | ement                         | v                         |                              |                            |                      |                      | 5- 00                  |
| Expand All                 | Collapse All        |               | _                                         | _                             | _                         |                              |                            |                      |                      | Search Total: 313.54   |

### 7. Select the account that you will use for the purchase.

| <ul> <li>Date Ran</li> </ul>                                                                                                    | ge: F           | rom: 06/04)   | /2017 🛅       |                      |               |                                                                                        |                                             |            |                               |                      |  |
|----------------------------------------------------------------------------------------------------|-----------------|---------------|---------------|----------------------|---------------|----------------------------------------------------------------------------------------|---------------------------------------------|------------|-------------------------------|----------------------|--|
|                                                                                                    |                 | To: 07/03/    | /2017 🛅       |                      |               |                                                                                        |                                             |            |                               |                      |  |
| Date Typ                                                                                                    | e:              | Postin        | g Date 🔽      |                      |               |                                                                                        |                                             |            |                               |                      |  |
| Data avai                                                                                                    | ilable startinç | j: 09/26/2014 | ŧ             | Search               |               |                                                                                        |                                             |            |                               |                      |  |
| SEARCH F                                                                                                    | RESULTS         | \$            |               |                      |               |                                                                                        |                                             |            |                               |                      |  |
| Expand All   Co                                                                                                    | ollapse All     |               |               |                      |               |                                                                                        |                                             |            |                               | Search Total: 313.54 |  |
| 🛛 🗎 🙂                                                                                                    | 1               |               |               |                      |               |                                                                                        |                                             |            | Page 1 of 1                   | Page Go              |  |
| Detail                                                                                                    | Reviewed        | Approved      | Posting Date  | Transaction Date     | Desc          | iption                                                                                 | Transaction Amount                          | Tax Amount | Alternate Tax Amount Addition | onal Information     |  |
| ╝╚┙✔ 🖍                                                                                                    |                 |               | 06/05/2017    | 06/02/2017           | SQU S<br>AMAR | Q BENJAMIN DONUT<br>LLO, TX -79109                                                     | 7.50                                        | )          |                               |                      |  |
| ACCOUNTING                                                                                                    | CODES INF       | ORMATION      |               |                      |               |                                                                                        |                                             |            |                               |                      |  |
|                                                                                                    |                 |               | Donuts for E  | Conut Day purchasing | and cen       | ral supply - list of who ate in                                                        | back up                                     |            |                               |                      |  |
| Expense Descr                                                                                                    | ription         |               |               |                      |               |                                                                                        |                                             | *          |                               |                      |  |
| Division                                                                                                    |                 |               | Department    |                      |               | ccount                                                                                 | Object Cod                                  | le         | Goods Received                |                      |  |
| Business & Fin                                                                                                    | ance            |               | Purchasing/In | ventories/Central Su | oply 1        | 1098510562 - Purchasing Offic                                                          | e 6012 - Food                               |            | Yes                           | -                    |  |
| Business & F                                                                                                    | inance 🔽        | ľ             | Purchasing/I  | ínven                |               |                                                                                        | 6012 - Foo                                  | bd 🔽       | Yes                           | <b>*</b>             |  |
| Copy to All                                                                                                    | on Page         |               |               |                      |               | Starts With                                                                            |                                             | <b>1</b>   |                               |                      |  |
|                                                                                                    |                 |               | 06/26/2017    | 06/22/2017           | PEPIT         | 11078506692 - Historically U<br>Business HUB<br>11078508392 - Trash Dispos             | al 95                                       | 5          |                               |                      |  |
| ᆒᄰᅴᄫᆙ                                                                                                    |                 |               | 06/28/2017    | 06/26/2017           | TASC<br>MWO   | 11098510562 - Purchasing C<br>11098512962 - Lean Six Sig<br>11098513962 - Central Rece | office<br>ma - Initiativies 09<br>iving And | •          |                               |                      |  |
| <br </td <td></td> <td></td> <td></td> <td></td> <td></td> <td></td> <td>· · · · ·</td> <td></td> <td></td> <td></td> <td></td> |                 |               |               |                      |               |                                                                                        | · · · · ·                                   |            |                               |                      |  |
|                                                                                                    |                 |               |               |                      |               | Storage Operations<br>11098620162 - M & O- Cent<br>11108525392 - Citibank P C          | ral Receiving                               |            | Page 1 of 1                   | Page Go              |  |

#### 8. Select the most appropriate object code.

| inteps//www.   | giobaimanagei      | riencertonecca | om/sung/intean. | syayaccountranssumm   | tlTandSummaryRender.db?request.trait.token.key=8964031d9751983ded03c791f6ed86 C Q Search Q Search Q Search Q Search Q Search Q Search Total: 133.54<br>Page 1 of 1 Page ©<br>tection Date Description Transaction Amount Tax Amount Alternate Tax Amount Additional Information<br>017 SQU SQ ERUAMIN DONUT 7.50<br>reparchasing and central supply - list of who ate in back up<br>parchasing and central supply - list of who ate in back up<br>Starts Wth<br>Starts Wth<br>012 - Food V Yes<br>Starts Wth<br>013 - Private Use<br>0012 - Food V Yes<br>012 - Food V Yes<br>012 - Food V Yes<br>013 - Private Use<br>0013 - Private Use<br>0015 - Training Room Supples (Athletic Only)<br>018 - Training Room Supples (Athletic Only)<br>018 - Training Room Supples (Athletic Only)<br>018 - Training Room Supples (Athletic Only)<br>018 - Training Room Supples (Athletic Only)<br>018 - Training Room Supples (Athletic Only)<br>018 - Training Room Supples (Athletic Only)<br>018 - Training Room Supples (Athletic Only)<br>018 - Training Room Supples (Athletic Only)<br>018 - Training Room Supples (Athletic Only)<br>019 - Total Supples (Athletic Only)<br>019 - Total Supples (Athletic Only)<br>019 - To |                          |                                      |                               |                        |        |  |  |
|----------------|--------------------|----------------|-----------------|-----------------------|----------------------------------------------------------------------------------------------------|--------------------------|--------------------------------------|-------------------------------|------------------------|--------|--|--|
| O Date Rar     | nge: F             | rom: 06/04/    | /2017 🛅         |                       |                                                                                                    |                          |                                      |                               |                        |        |  |  |
|                |                    | To: 07/03      | /2017 📩         |                       |                                                                                                    |                          |                                      |                               |                        |        |  |  |
|                |                    |                |                 |                       |                                                                                                    |                          |                                      |                               |                        |        |  |  |
| Date Typ       | be:                | Postin         | g Date 🎽        | ·                     |                                                                                                    |                          |                                      |                               |                        |        |  |  |
| Data ava       | ailable starting   | g: 09/26/2014  | •               | Search                |                                                                                                    |                          |                                      |                               |                        |        |  |  |
| SEARCH         | DECINT             |                |                 |                       |                                                                                                    |                          |                                      |                               |                        |        |  |  |
| SLARCH         | RESUELS            | ,              | _               |                       |                                                                                                    |                          |                                      | _                             | _                      |        |  |  |
| Expand All   C | <u>ollapse All</u> |                |                 |                       |                                                                                                    |                          |                                      |                               | Search Total           | 313.54 |  |  |
| 🖾 🖪 3          |                    |                |                 |                       |                                                                                                    |                          |                                      | Pa                            | age 1 of 1 Page        | Go     |  |  |
|                |                    |                |                 |                       |                                                                                                    |                          |                                      |                               |                        |        |  |  |
| Detail         | Reviewed           | Approved       | Posting Date    | Transaction Date      | Description                                                                                                    | Transaction Amount       | Tax Amount                           | Alternate Tax Amou            | nt Additional Informat | ion    |  |  |
| <u> 16 ~ </u>  |                    |                | 06/05/2017      | 06/02/2017            | SQU SQ BENJAMIN DONUT<br>AMARILLO, TX -79109                                                                                                    | 7.50                     |                                      |                               |                        |        |  |  |
| ACCOUNTING     | G CODES INF        | ORMATION       |                 |                       |                                                                                                    |                          |                                      |                               |                        |        |  |  |
|                |                    |                | Donuts for [    | Jonut Day purchasing  | and central supply - list of who a                                                                                                    | te in back up            |                                      |                               |                        |        |  |  |
| Expense Desc   | ription            |                |                 |                       |                                                                                                    |                          | *                                    |                               |                        |        |  |  |
|                |                    |                |                 |                       |                                                                                                    |                          | al                                   |                               |                        |        |  |  |
| Division       |                    |                | Department      |                       | Account                                                                                                    | Object Code              |                                      | Goods Rec                     | eived                  |        |  |  |
| Business & Fir | nance              |                | Purchasing/In   | ventories/Central Sup | oply 11098510562 - Purchasing                                                                                                    | Office 6012 - Food       |                                      | Yes                           |                        |        |  |  |
| Business & I   | Finance 🔽          | Ĩ.             | Purchasing/I    | Inven                 | ×                                                                                                    | 6012 - Food              | i 🔽 .                                | Yes                           |                        |        |  |  |
| Copy to A      | l on Page          |                |                 |                       |                                                                                                    | Starts V                 | Vith                                 |                               | <u>^</u>               |        |  |  |
|                |                    |                |                 |                       |                                                                                                    |                          |                                      | ^                             |                        |        |  |  |
| ╝╗┝╲           |                    |                | 06/26/2017      | 06/22/2017            | PEPITO'S MEXICAN RES<br>CANYON, TX -79015                                                                                                    | 6012 - Fo<br>6013 - Pri  | od<br>vate Use                       |                               |                        |        |  |  |
| 1 @ >          |                    |                | 06/28/2017      | 06/26/2017            | TASCOSA OFFICE MACHINE                                                                                                    | 6017 - Pla<br>6018 - Tra | yer Awards (Ath<br>iining Room Supp  | letic Only)<br>lies (Athletic |                        |        |  |  |
|                |                    |                |                 |                       |                                                                                                    | Only)<br>6105 - Atl      | nletic Equiptment                    | t Consumable                  |                        | -      |  |  |
| <b>⊠ ⊟</b> 3   |                    |                |                 |                       |                                                                                                    | 6151 - Me<br>6160 - Clo  | dical Services/A<br>thes(Tshirts)/Un | thletes 32                    | age 1 of 1 Page        | Go     |  |  |
|                |                    |                |                 |                       |                                                                                                    | 0100 - Clo               | unea( isimits)/Uf                    |                               |                        |        |  |  |

9. In the "Goods Received" field, select yes or no. Note: If the goods have NOT been received, you will need to complete a Procard Exception form to include in your log.

| https://www.g    | lobalmanage    | ment.citidirect.c | com/sdng/fintran | s/a/accountTransSumma  | ryRender.do?request.trail.token.key=89             | 9b4031df9751f9a3ded03c79f1 | 6ed86 C    | Q. Search                     | z                   | r 🖻 | +  | 1 | î |
|------------------|----------------|-------------------|------------------|------------------------|----------------------------------------------------|----------------------------|------------|-------------------------------|---------------------|-----|----|---|---|
| O Date Rang      | ge: F          | rom: 06/04/       | /2017 🗊          |                        |                                                    |                            |            |                               |                     |     |    |   |   |
|                  |                | To: 07/03/        | /2017 🛅          |                        |                                                    |                            |            |                               |                     |     |    |   |   |
| Date Type        | e:             | Postin            | g Date 🔽 💙       |                        |                                                    |                            |            |                               |                     |     |    |   |   |
| Data avai        | ilable startin | g: 09/26/2014     | ŧ                | Search                 |                                                    |                            |            |                               |                     |     |    |   |   |
| SEARCH R         | RESULTS        | 5                 |                  |                        |                                                    |                            |            |                               |                     |     |    |   |   |
| Expand All   Co  | oliapse Ali    |                   |                  |                        |                                                    |                            |            |                               | Search Total: 313.5 |     |    |   |   |
| × 🛛 🏵            |                |                   |                  |                        |                                                    |                            |            | Page 1 of 1                   | Page Go             |     |    |   |   |
| Detail           | Reviewed       | Approved          | Posting Date     | Transaction Date       | Description                                        | Transaction Amount         | Tax Amount | Alternate Tax Amount Addition | al Information      |     |    |   |   |
| u 6 🗸 🖍          |                |                   | 06/05/2017       | 06/02/2017             | SQU SQ BENJAMIN DONUT<br>AMARILLO, TX -79109       | 7.50                       |            |                               |                     |     |    |   |   |
| ACCOUNTING       | CODES INF      | ORMATION          |                  |                        |                                                    |                            |            |                               |                     |     |    |   |   |
|                  |                |                   | Donuts for D     | Donut Day purchasing a | and central supply - list of who ate               | in back up                 |            |                               |                     |     |    |   |   |
| Expense Descr    | ription        |                   |                  |                        |                                                    |                            | *          |                               |                     |     |    |   |   |
| Division         |                |                   | Department       |                        | Account                                            | Object Code                |            | Goods Received                |                     |     |    |   |   |
| Business & Fin   | ance           | -                 | Purchasing/In    | ventories/Central Supp | ly 11098510562 - Purchasing O                      | ffice 6012 - Food          | •          | Yes                           | *                   |     |    |   |   |
| Business & Fi    | inance         |                   | Purchasing/      | Inven                  |                                                    | 6012 - F00d                |            | Yes                           |                     |     | ×  | ¢ |   |
| Copy to All      | on Page        |                   |                  |                        |                                                    |                            |            | Starts With                   |                     |     | ÷  |   |   |
| <b>₩8 &gt; /</b> |                |                   | 06/26/2017       | 06/22/2017             | PEPITO'S MEXICAN RES<br>CANYON, TX -79015          | 88.95                      |            | No<br>Yes                     |                     |     | 11 |   |   |
| 16 >             |                |                   | 06/28/2017       | 06/26/2017             | TASCOSA OFFICE MACHINE<br>MWOOLSEY@YTOM, TX -79101 | 217.09                     |            |                               |                     |     |    |   |   |
| × B 3            |                |                   |                  |                        |                                                    |                            |            |                               |                     |     |    |   |   |
|                  |                | _                 | _                |                        |                                                    |                            | _          |                               |                     |     |    |   |   |
|                  |                |                   |                  |                        |                                                    |                            |            |                               |                     |     |    |   |   |

# 10. Make sure to save your work after you allocate each transaction so that no data is lost.

| <ul> <li>Date Rang</li> </ul>     | e: Fro         | om: 06/04  | /2017 🛅                      |                                    |                                                    |                                  |            |                                         |            |
|-----------------------------------|----------------|------------|------------------------------|------------------------------------|----------------------------------------------------|----------------------------------|------------|-----------------------------------------|------------|
|                                   |                | To: 07/03  | /2017 🛅                      |                                    |                                                    |                                  |            |                                         |            |
| Date Type                         | :              | Postin     | ng Date 🔽                    |                                    |                                                    |                                  |            |                                         |            |
| Data avail                        | able starting: | 09/26/2014 | 4                            | Search                             |                                                    |                                  |            |                                         |            |
| SEARCH R                          | ESULTS         |            |                              |                                    |                                                    |                                  |            |                                         |            |
| Expand All   Col                  | lapse All      |            |                              |                                    |                                                    |                                  |            | Search Tota                             | al: 313.54 |
|                                   |                |            |                              |                                    |                                                    |                                  |            | Page 1 of 1 Page                        | Go         |
| Detail                            | Reviewed       | Approved   | Posting Date                 | Transaction Date                   | Description                                        | Transaction Amount               | Tax Amount | Alternate Tax Amount Additional Informa | ation      |
| ╝╚┙╲╲                             |                |            | 06/05/2017                   | 06/02/2017                         | SQU SQ BENJAMIN DONUT<br>AMARILLO, TX -79109       | 7.50                             |            |                                         |            |
| ACCOUNTING                        | CODES INFO     | RMATION    |                              |                                    |                                                    |                                  |            |                                         |            |
|                                   |                |            | Donuts for [                 | Donut Day purchasing               | and central supply - list of who ate               | in back up                       |            |                                         |            |
| Expense Descri                    | ption          |            |                              |                                    |                                                    |                                  |            |                                         |            |
| Division                          |                |            | Department                   |                                    | Account                                            | Object Code                      |            | Goods Received                          |            |
| Business & Fina<br>Business & Fir | nce<br>nance 🔽 |            | Purchasing/In<br>Purchasing/ | ventories/Central Sup<br>Inven 💙 * | bly 11098510562 - Purchasing 0<br>11098510562 - P  | 0ffice 6012 - Food<br>6012 - Foo | i 🔽*       | Yes Yes                                 |            |
| Copy to All                       | on Page        |            |                              |                                    |                                                    |                                  |            |                                         |            |
| ┛╚┙┝╱                             |                |            | 06/26/2017                   | 06/22/2017                         | PEPITO'S MEXICAN RES<br>CANYON, TX -79015          | 88.95                            |            |                                         |            |
|                                   |                |            | 06/28/2017                   | 06/26/2017                         | TASCOSA OFFICE MACHINE<br>MWOOLSEY@YTOM, TX -79101 | 217.09                           |            |                                         |            |
|                                   |                |            |                              |                                    |                                                    |                                  |            | Page 1 of 1 Page                        | Go         |

11. Once the transactions have been allocated, check the "reviewed" box, and save. After you have reviewed the transactions and saved your work, you will not be able to make any more changes to the transaction.

| SEARCH          | RESULTS      | 5        |              |                  |                                              |                    |            |                              |                      |
|-----------------|--------------|----------|--------------|------------------|----------------------------------------------|--------------------|------------|------------------------------|----------------------|
| Expand All   C  | Collapse All |          |              |                  |                                              |                    |            |                              | Search Total: 313.54 |
| × 🛛 🕄           |              |          |              |                  |                                              |                    |            | Page 1 of 1                  | Page Go              |
| Detail          | Reviewed     | Approved | Posting Date | Transaction Date | Description                                  | Transaction Amount | Tax Amount | Alternate Tax Amount Additio | nal Information      |
| <u>.1 @ } ∕</u> |              |          | 06/05/2017   | 06/02/2017       | SQU SQ BENJAMIN DONUT<br>AMARILLO, TX -79109 | 7.50               |            |                              |                      |

12. The transaction is now locked to prevent further editing. You may choose at this point to click the "send email" button and send an email to your supervisor or approver to let them know you have allocated.

| Expand All   1 | Collapse All |          |              |                  |                                              |                    |            |                               | Search Tota  | l: 313.54 |
|----------------|--------------|----------|--------------|------------------|----------------------------------------------|--------------------|------------|-------------------------------|--------------|-----------|
|                | ∍            |          |              |                  |                                              |                    |            | Page 1 of 1                   | Page         | Go        |
| Detail         | Reviewed     | Approved | Posting Date | Transaction Date | Description                                  | Transaction Amount | Tax Amount | Alternate Tax Amount Addition | onal Informa | ition     |
| <u>&lt; II</u> |              |          | 06/05/2017   | 06/02/2017       | SQU SQ BENJAMIN DONUT<br>AMARILLO, TX -79109 | 7.50               |            |                               |              |           |

### **Splitting Transactions**

- 1. Splitting a transaction is done when a cardholder needs to separate a purchase between more than one account number and object code.
- 2. Click the split icon 🔁 to create a split.

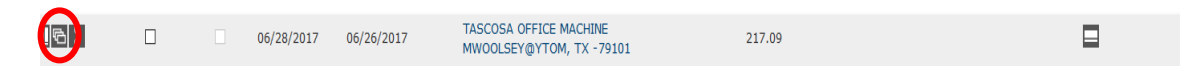

3. Transactions can be split by an amount or by a percentage of the purchase.

| Financial Detail Spl         | lit Detail    | L           |                                        |             |            |                             |                                                                                                    |                 |
|------------------------------|---------------|-------------|----------------------------------------|-------------|------------|-----------------------------|----------------------------------------------------------------------------------------------------|-----------------|
|                              |               |             |                                        |             |            |                             | < 🗎 🎯                                                                                                    |                 |
| Reviewed Approved            | Posting       | Transaction | Description                            | Transaction | Tax Amount | Alternate Tax               | Net Transaction Additional                                                                                                    |                 |
|                              | Date          | Date        |                                        | Amount      |            | Amount                      | Amount Information                                                                                                    |                 |
| 0                            | 06/28/2017 (  | 06/26/2017  | MACHINE<br>MWOOLSEY@YTOM,<br>TX -79101 | 217.09      |            |                             | 217.09                                                                                                    |                 |
|                              |               |             |                                        |             |            |                             | Split(s): 2 Add                                                                                                    |                 |
|                              |               |             |                                        |             |            | Split By: Amount V Split ar | nd Ba                                                                                                    |                 |
| Description                  |               |             | Dorcont                                | Amount      | Tax Amount | Amount                      | — Select amount of a select amount of a select a | or percent here |
| Description                  |               |             | reicent                                | Amount      | Tax Amount | Percent                     |                                                                                                    |                 |
| This transaction does not ha | ave any split | s defined.  |                                        |             |            |                             |                                                                                                    |                 |
| Totals:                      |               |             |                                        |             |            |                             |                                                                                                    |                 |
|                              |               |             |                                        |             |            |                             |                                                                                                    |                 |
|                              |               |             |                                        |             |            |                             | < 🗎 🧿                                                                                                    |                 |

4. You can also enter the number of splits you would like to create, and then click "add."

| Financial Detail Split De                                        | etail                   |                                             |                       |                                                      |                                                                   |                                             |            |
|------------------------------------------------------------------|-------------------------|---------------------------------------------|-----------------------|------------------------------------------------------|-------------------------------------------------------------------|---------------------------------------------|------------|
|                                                                  |                         |                                             |                       |                                                      |                                                                   | < 🗎                                         | 3          |
|                                                                  |                         |                                             |                       |                                                      |                                                                   |                                             |            |
| Reviewed Approved Date                                           | ing Transaction<br>Date | Description                                 | Transaction<br>Amount | Tax Amount                                           | Alternate Tax Net Tra<br>Amount                                   | nsaction Additional<br>Amount Information   |            |
| 06/28                                                            | 3/2017 06/26/2017       | TASCOSA OFFICE<br>MACHINE<br>MWOOLSEY@YTOM, | 217.09                |                                                      |                                                                   | 217.09                                      |            |
|                                                                  |                         | TV 70101                                    |                       |                                                      |                                                                   |                                             |            |
|                                                                  |                         | Enter                                       | the numb              | er of splits and                                     | click "add"                                                       | Split(s) 2                                  | dd         |
|                                                                  |                         | Enter                                       | the numb              | er of splits and                                     | click "add"                                                       | Split(e) 2                                  | dd         |
|                                                                  |                         | Enter                                       | the numb              | er of splits and                                     | click "add"                                                       | Split(e) 2                                  | ۱dd<br>۲   |
| Description                                                      |                         | Percent                                     | the numb              | er of splits and<br><sub>Split B</sub>               | click "add"<br>y: Amount V Split and Balar<br>Alternate Tax Amoun | split(e) 2 2                                | ،dd<br>۲   |
| Description                                                      | any splits defined.     | Percent                                     | the numb              | er of splits and<br>split B<br>Tax Amount            | click "add"<br>y: Amount Split and Balar<br>Alternate Tax Amoun   | cplit(a) 2 2                                | it         |
| Description<br>his transaction does not have a<br><b>Totals:</b> | any splits defined.     | Percent                                     | the numb              | er of splits and<br>split B<br>Tax Amount            | click "add"<br>y: Amount v Split and Belar<br>Alternate Tax Amoun | spir(c) 2                                   | ۵dd<br>۲   |
| Description<br>This transaction does not have a<br>Totals:       | any splits defined.     | Percent                                     | the numb              | er of splits and<br>split B<br>Tax Amount            | click "add"<br>y: Amount v Split and Balar<br>Alternate Tax Amoun | courted 2 2                                 | kdd<br>: 💙 |
| Description<br>This transaction does not have a<br>Totals:       | any splits defined.     | Percent                                     | the numb              | er of splits and<br><sub>Split B</sub><br>Tax Amount | click "add"<br>y: Amount Y Split and Balar<br>Alternate Tax Amoun | control Transaction Amount<br>nt Net Amount | dd<br>: 🗸  |

5. Enter the description for each line item as well as the amount. Then save your work.

| Financial Detail | Split Detail             |                                 |                       |         |          |                         |                             |                          |
|------------------|--------------------------|---------------------------------|-----------------------|---------|----------|-------------------------|-----------------------------|--------------------------|
|                  |                          |                                 |                       |         |          |                         |                             | 3 🕒 🤇                    |
| Reviewed         | Approved Posting<br>Date | Transaction<br>Date Description | Transaction<br>Amount | Тах     | Amount   | Alternate Tax<br>Amount | Net Transaction<br>Amount I | Additional<br>nformation |
|                  | Enter de                 | escriptions                     | ICE<br>/ТОМ, 217.09   | Ente    | r amount | s                       | 217.09                      |                          |
|                  |                          |                                 |                       |         |          |                         | Spli                        | it(s): 2 Add             |
| Remove           | Expand All   Collapse    | <u>All</u>                      |                       |         | Split B  | y: Amount V Split a     | and Balance To: To          | tal Transaction Amount 💙 |
| Descripti        | ion                      | ★                               |                       | Percent | Amount   | Tax Amount              | Alternate Tax Amou          | Int Net Amount           |
| Split - co       | opier rental purchasing  |                                 |                       | 50.00   | 108.55   | 0.00                    | 0.0                         | 108.55                   |
| Split -co        | pier rental central supp | ly                              |                       | 50.00   | 108.54   | 0.00                    | 0.0                         | 00 108.54                |
|                  |                          |                                 | Totals:               | 100.00  | 217.09   | 0.00                    | 0.0                         | 00 217.09                |
|                  |                          |                                 |                       |         |          |                         |                             | < 🔒 🤇                    |

6. Click the **button** or "expand all" to expand the line items.

|                              |                             |                                        |                                                      |                       |                |                                                          |                            |                                                | <                                                                           |                                    |
|------------------------------|-----------------------------|----------------------------------------|------------------------------------------------------|-----------------------|----------------|----------------------------------------------------------|----------------------------|------------------------------------------------|-----------------------------------------------------------------------------|------------------------------------|
|                              |                             |                                        |                                                      |                       |                |                                                          |                            |                                                |                                                                             |                                    |
| Reviewed Approve             | d Posting Tran<br>Date Date | e D                                    | escription                                           | Transaction<br>Amount | Tax Amount     |                                                          | Alternate Tax<br>Amount    | Net Transaction                                | Additional<br>Information                                                   |                                    |
|                              | 06/28/2017 06/20            | 6/2017 M/<br>M/<br>T>                  | ASCOSA OFFICE<br>ACHINE<br>WOOLSEY@YTOM,<br>X -79101 | 217.09                |                |                                                          |                            | 217.09                                         |                                                                             |                                    |
|                              |                             |                                        |                                                      |                       |                |                                                          |                            | Sp                                             | plit(s):                                                                    | 2 Add                              |
| Remove Expand A              | <u>ll   Collapse All</u>    |                                        |                                                      |                       |                | Split By:                                                | Amount 💙 Split             | and Balance To: To                             | otal Transaction                                                            | Amount 💙                           |
|                              |                             |                                        |                                                      |                       |                |                                                          |                            |                                                |                                                                             |                                    |
| Description                  |                             |                                        |                                                      |                       | nt             | Amount                                                   | Tax Amount                 | Alternate Tax Amo                              | ount Net A                                                                  | mount                              |
| Description                  | Click her                   | e to e                                 | expand t                                             | the line iten         | n •            | Amount<br>108.55                                         | Tax Amount<br>0.00         | Alternate Tax Amo                              | ount Net A                                                                  | 108.55                             |
| ACCOUNTING CODES             | Click her                   | e to e                                 | expand 1                                             | the line iten         | n <sup>0</sup> | Amount<br>108.55                                         | Tax Amount<br>0.00         | Alternate Tax Amo                              | ount Net A                                                                  | 108.55                             |
| ACCOUNTING CODES             | Click her                   | e to e                                 | expand 1                                             | the line iten         | n o            | Amount<br>108.55<br>Object Code                          | Tax Amount<br>0.00         | Alternate Tax Amo                              | ount Net A                                                                  | 108.55                             |
| ACCOUNTING CODES             | Click her                   | Te to e                                | expand 1                                             | the line iten         | n o            | Amount<br>108.55<br>Object Code                          | Tax Amount<br>0.00         | Alternate Tax Amo<br>0.<br>Goods Receive       | ount Net A<br>0.00<br>red<br>dit Accounting Co                              | tmount<br>108.55<br>odes           |
| ACCOUNTING CODE:<br>Division | Click her<br>S INFORMATION  | re to e<br>Departmen                   | expand 1                                             | the line iten         | 50.00          | Amount<br>108.55<br>Object Code<br>108.54                | Tax Amount<br>0.00<br>0.00 | Alternate Tax Amo<br>0<br>Goods Receiv<br>Ed   | ount Net A<br>0.00<br>ved<br>dit Accounting Co                              | 108.55<br>odes<br>108.54           |
| ACCOUNTING CODE:             | Click her                   | re to e<br>Departmen<br>Y              | expand 1                                             | Account               | 50.00          | Amount<br>108.55<br>Object Code<br>108.54                | Tax Amount<br>0.00         | Alternate Tax Amo<br>0.<br>Goods Receive<br>Ed | ount Net A<br>0.00<br>red<br>dit Accounting Co<br>0.00                      | 108.55<br>odes<br>108.54           |
| Accounting codes<br>Division | Click her                   | re to e<br>Departmen<br>Y<br>Departmen | expand 1                                             | Account               | 50.00          | Amount<br>108,55<br>Object Code<br>108,54<br>Object Code | Tax Amount<br>0.00         | Alternate Tax Amo                              | ount Net A<br>0.00<br>red<br>dit Accounting Co<br>0.00<br>red               | 108.55<br>odes<br>108.54           |
| ACCOUNTING CODES<br>Division | Click her                   | re to (<br>Departmen<br>y<br>Departmen | expand 1                                             | Account               | 50.00          | Amount<br>108.55<br>Object Code<br>108.54<br>Object Code | Tax Amount<br>0.00         | Alternate Tax Amo                              | ount Net A<br>2,00<br>dit Accounting Co<br>2,00<br>red<br>dit Accounting Co | xmount<br>108.55<br>odes<br>108.54 |

7. Then click "Edit accounting codes" to enter the accounts for each item.

| incial Deta | iil s           | Split Detail    | -                   |                                                          |                       |         |             |                         |                           |                           |
|-------------|-----------------|-----------------|---------------------|----------------------------------------------------------|-----------------------|---------|-------------|-------------------------|---------------------------|---------------------------|
|             |                 |                 |                     |                                                          |                       |         |             |                         |                           | < 🗎 🙂                     |
|             |                 |                 |                     |                                                          |                       |         |             |                         |                           |                           |
| Reviewed    | Approved        | Posting<br>Date | Transaction<br>Date | Description                                              | Transaction<br>Amount | Tax Amo | ount        | Alternate Tax<br>Amount | Net Transaction<br>Amount | Additional<br>Information |
|             |                 | 06/28/2017      | 06/26/2017          | TASCOSA OFFICE<br>MACHINE<br>MWOOLSEY@YTOM,<br>TX -79101 | 217.09                |         | I           |                         | 217.09                    |                           |
|             |                 |                 |                     |                                                          |                       |         |             |                         | Sp                        | lit(s): 2 Add             |
| Remove      | Expand All      | <u>Collapse</u> | All                 |                                                          |                       |         | Split By: A | Amount 💙 Split a        | and Balance To: To        | tal Transaction Amount 🔽  |
| ) De        | scription       |                 |                     |                                                          |                       | Percent | Amount      | Tax Amount              | Alternate Tax Amo         | unt Net Amount            |
| Sp Sp       | olit - copier r | ental purcha    | sing                |                                                          |                       | 50.00   | 108.55      | 0.00                    | 0.                        | .00 108.55                |
| ACCOUNT     | ING CODES       | INFORMATI       | ON                  |                                                          |                       |         |             |                         |                           |                           |
| Division    |                 |                 | Departm             | ient                                                     | Account               |         | Object Code |                         | Goods Receiv              | ed                        |
|             |                 |                 |                     | Click he                                                 | ere to enter          | accoun  | it number   | rs —                    | Ed                        | it Accounting Codes       |
| j 🔽 🛛 sp    | olit -copier re | ental central   | supply              |                                                          |                       | 50.00   | 108.54      | 0.00                    | 0                         | .00 108.54                |
| ACCOUNT     | ING CODES       | INFORMATI       | ON                  |                                                          |                       |         |             |                         |                           |                           |
| Division    |                 |                 | Departm             | ient                                                     | Account               |         | Object Code |                         | Goods Receive             | ed                        |
|             |                 |                 |                     |                                                          |                       |         |             |                         | Ed                        | lit Accounting Codes      |
|             |                 |                 |                     |                                                          |                       |         |             |                         |                           |                           |
|             |                 |                 |                     |                                                          | Totals:               | 100.00  | 217.09      | 0.00                    | 0.                        | .00 217.09                |

8. Follow the normal process of selecting accounts and object codes. When this is completed, make sure to save your work. 9. To navigate back to the Transaction Summary, use the "breadcrumbs" at the top of the page.

|            | Transaction Summary ) Split Transaction         |                                                          |                       |                |              |                           |                                   |                      |
|------------|-------------------------------------------------|----------------------------------------------------------|-----------------------|----------------|--------------|---------------------------|-----------------------------------|----------------------|
| Financia   | al Transaction successfully modified            | Use t                                                    | hese li               | inks to return | to the       |                           |                                   |                      |
| ICKIE SCAP | RANSACTION                                      | Trans                                                    | saction               | Summary        |              | 90160001                  |                                   |                      |
| Financial  | Detail Split Detail                             |                                                          |                       |                |              |                           |                                   |                      |
|            |                                                 |                                                          |                       |                |              |                           |                                   | < 🗎 3                |
| Revie      | ewed Approved Posting Transaction<br>Date Date  | Description                                              | Transaction<br>Amount | Tax Amoun      | t            | Alternate Tax N<br>Amount | et Transaction Add<br>Amount Info | ditional<br>rmation  |
|            | 06/28/2017 06/26/2017                           | TASCOSA OFFICE<br>MACHINE<br>MWOOLSEY@YTOM,<br>TX -79101 | 217.09                |                |              |                           | 217.09                            |                      |
|            |                                                 |                                                          |                       |                |              |                           | Split(s)                          | ): 2 Add             |
|            | e Expand All   Collapse All                     |                                                          |                       |                | Split By: An | nount 💙 Split and         | Balance To: Total T               | Fransaction Amount 🔽 |
| Remov      |                                                 |                                                          |                       | Percent        | Amount       | Tax Amount Alt            | ernate Tax Amount                 | Net Amount           |
| Remov      | Description                                     |                                                          |                       |                |              |                           |                                   |                      |
| Remov      | Description<br>Split - copier rental purchasing |                                                          |                       | 50.00          | 108.55       | 0.00                      | 0.00                              | 108.55               |

10. If the split worked correctly, you will be able to view it on your Transaction Summary screen.

|    | 4 b            |              |      | 06/05/2017 | 06/02/2017 | SQU SQ BENJAMIN DONUT<br>AMARILLO, TX -79109             | 7.50   |      |                     |   |
|----|----------------|--------------|------|------------|------------|----------------------------------------------------------|--------|------|---------------------|---|
|    | <u> </u>       |              |      | 06/26/2017 | 06/22/2017 | PEPITO'S MEXICAN RES<br>CANYON, TX -79015                | 88.95  |      |                     |   |
|    | <u>al</u> 6    |              |      | 06/28/2017 | 06/26/2017 | TASCOSA OFFICE MACHINE<br>MWOOLSEY@YTOM, TX -79101       | 217.09 |      |                     |   |
|    |                |              |      |            |            | Split(s) 1: Split - copier rental purchasing (50%)       | 108.55 | 0.00 | 0.00                |   |
| Sp | lit sho        | uld ap       | opea | r here     |            | Split(s) 2: Split -copier rental central supply<br>(50%) | 108.54 | 0.00 | 0.00                |   |
|    | S 🔒 🖸          | <b>D</b>     |      |            |            |                                                          |        |      | Page 1 of 1 Page Go |   |
|    | Expand All   C | Collapse All |      |            |            |                                                          |        |      |                     | 4 |

11. You will still need to click the "reviewed" box and save your work just like a normal transaction. Once you have reviewed and saved your work, no additional editing will be permitted by the system.

### **Creating a Report**

After all transactions are allocated, the cardholder will run a report of their transactions for the month. This report should be submitted to Purchasing in the procurement card log along with all receipts and other necessary documentation.

1. From your Home screen, go to the Reports menu and select "RUN."

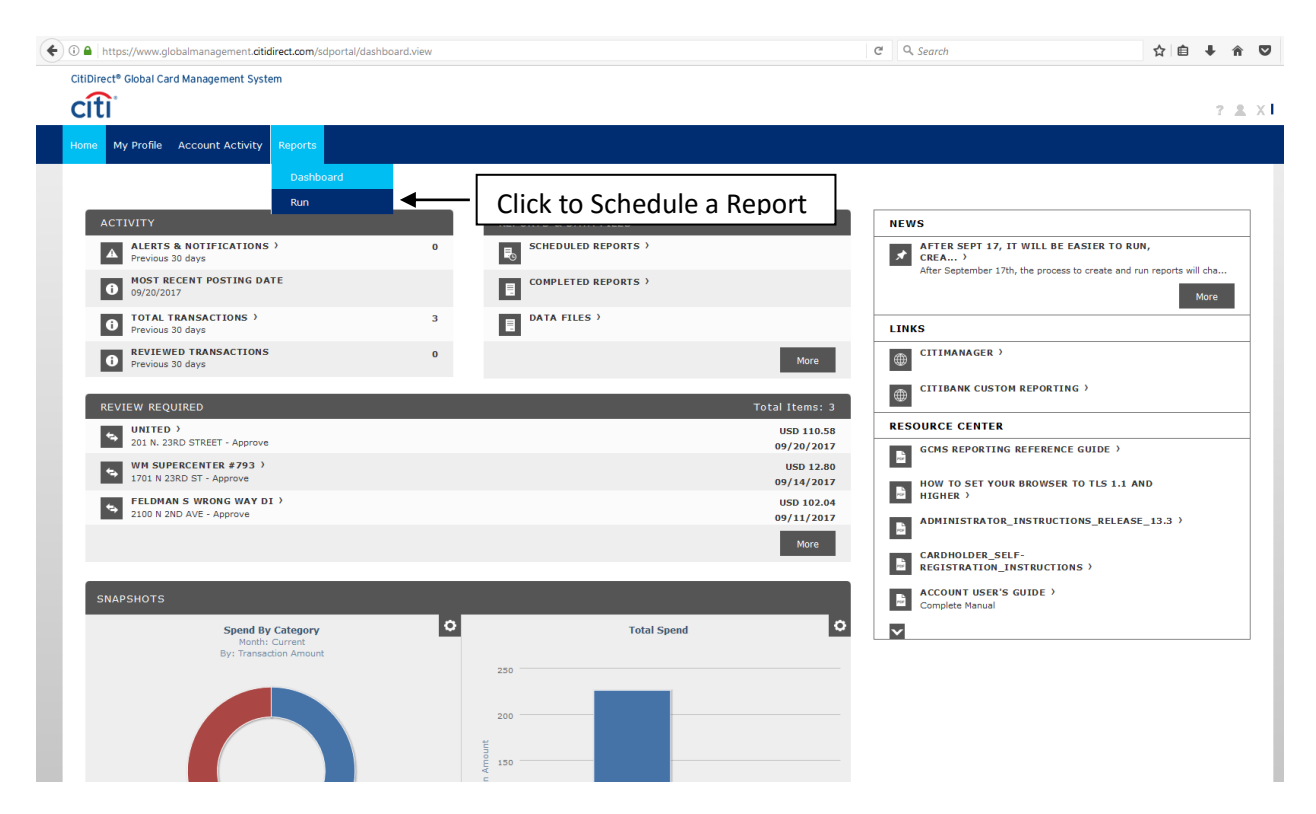

| € 0 ▲   https://www.globalmanagement.citidirect.com/reporting-ui/#/blueprints | C | Q. Search | 습 | Ê | + | î |            |
|-------------------------------------------------------------------------------|---|-----------|---|---|---|---|------------|
| CitiDirect <sup>®</sup> Global Card Management System                         |   |           |   |   |   | 7 | <b>.</b> x |
| Home My Profile Account Activity Reports                                      |   |           |   |   |   |   |            |
| Run                                                                           |   |           |   |   |   |   |            |
| 1. Reporting Entity: MICKIE SCANTLING                                         |   |           |   |   |   |   | ~          |
| 2. Report Name: Accounting Code Detail                                        |   |           |   |   |   |   | ~          |
| 3. Cost Allocation Scheme: Select scheme below                                |   |           |   |   |   |   | ~          |
| 4. Filters: Select filters below                                              |   |           |   |   |   |   | ~          |
| 5. Criteria: Select criteria below                                            |   |           |   |   |   |   | ~          |
| 6. Frequency: Once                                                            |   |           |   |   |   |   | ~          |
| 7. Delivery Options and Notifications: System Inbox & MSCANTLING@WTAMU.EDU    |   |           |   |   |   |   | ~          |
| Submit Request Cancel                                                         |   |           |   |   |   |   |            |
|                                                                               |   |           |   |   |   |   |            |
|                                                                               |   |           |   |   |   |   |            |
| Currently logged in as: MICKIE SCANTLING (mickietest, Cardholder)             |   |           |   |   |   |   |            |

# 2. Type "Accounting Code Detail" report in the search box and click on the star to save to your favorites.

Copyright © 2006 - 2015 Citigroup Inc.

citigro

| ③                                                                                         | C                     | Q Search                 | ☆ 自 ∔ 余 ♥    |
|-------------------------------------------------------------------------------------------|-----------------------|--------------------------|--------------|
| CitiDirect® Global Card Management System                                                 |                       |                          |              |
| citi                                                                                      |                       |                          | 7 <u>#</u> X |
| Home My Profile Account Activity Reports                                                  |                       |                          |              |
| Run                                                                                       |                       |                          |              |
| 1. Reporting Entity: MICKIE SCANTLING                                                     |                       |                          | ~            |
| 2. Report Name: Select report below                                                       |                       |                          | ^            |
| account Type here                                                                         |                       |                          |              |
| My Exports                                                                                | ^                     | FAVORITES                |              |
| ✿ Account name is empty filter                                                            |                       | ★ Accounting Code Detail | 0            |
| Account Management Reports                                                                | ^                     |                          |              |
| 🟠 Account Statement                                                                       | 0                     |                          |              |
| ✿ Account Status                                                                          | 0                     |                          |              |
| ★ Accounting Code Detail                                                                  | 0                     |                          |              |
| Accounting Codes Anaty 2. Report Name                                                     | 0                     |                          |              |
| Audit Reports                                                                             | ^                     |                          |              |
| Account Activity Spending Alerts                                                          | 0                     |                          |              |
| to your favorites                                                                         | ^                     |                          |              |
| Account                                                                                   | θ                     |                          |              |
| Currently logged in as: MICKIE SCANTLING (middetst, Cardholder)<br>Last Visit: 09/26/2017 |                       |                          |              |
| citigroup.com Copyright © 2006 -                                                          | - 2015 Citigroup Inc. |                          |              |

Terms of Use Dr

### 3. Click on Accounting Code Detail

| ① A https://www.globalmanagement.citidirect.com/reporting-ui/#/blueprints | C | Q Search                 | ☆自 | ŧ | <b>î</b> C | > ≡          |
|---------------------------------------------------------------------------|---|--------------------------|----|---|------------|--------------|
| CitiDirect® Global Card Management System                                 |   |                          |    |   |            |              |
| citi                                                                      |   |                          |    |   | 7.1        | # 3 <b>1</b> |
| Home My Profile Account Activity Reports                                  |   |                          |    |   |            |              |
| Run                                                                       |   |                          |    |   |            |              |
| 1. Reporting Entity: MICKIE SCANTLING                                     |   |                          |    |   | ~          | 1            |
| 2. Report Name: Select report below                                       |   |                          |    |   | 1          |              |
| Search                                                                    |   |                          |    |   |            |              |
| My Exports                                                                | ~ | FAVORITES                |    |   |            |              |
| Account Management Reports                                                | ~ | ★ Accounting Code Detail |    | e | •          |              |
| Audit Reports                                                             | ~ | <b>≜</b>                 |    |   |            |              |
| Lodging Reports                                                           | ~ |                          |    |   |            |              |
| Merchant Reports                                                          | ~ | Select this report       |    |   |            |              |
| Transaction Reports                                                       | ~ |                          |    |   |            |              |
|                                                                           |   |                          |    |   |            |              |

### 4. Leave everything as it is on Number 3 & 4 – nothing required

| <b>(</b> | https://www.globalmanagement.citidirect.com/reporting-ui/#/blueprints   | C | Q Search | ☆│自 | + | â | ◙     |
|----------|-------------------------------------------------------------------------|---|----------|-----|---|---|-------|
| ci       | IDIrect <sup>e</sup> Global Card Management System                      |   |          |     |   | , | 7.8 X |
| н        | ome My Profile Account Activity Reports                                 |   |          |     |   |   |       |
| R        | n                                                                       |   |          |     |   |   |       |
| 1.       | Reporting Entity: MICKIE SCANTLING                                      |   |          |     |   |   | ~     |
| 2        | Report Name: Accounting Code Detail                                     |   |          |     |   |   | ~     |
| 3        | C st Allocation Scheme: Select scheme below                             |   |          |     |   |   | ~     |
| 4        | F ters: Select filters below                                            |   |          |     |   |   | ~     |
| 5        | Criteria: Select criteria below                                         |   |          |     |   |   | ~     |
| 6        | Frequency: Once                                                         |   |          |     |   |   | ~     |
| 7        | Delivery Options and Notifications: System Inbox & MSCANTLING@WTAMU.EDU |   |          |     |   |   | ~     |
|          | Submit Request Cancel                                                   |   |          |     |   |   |       |
|          |                                                                         |   |          |     |   |   |       |

| Currently logged in as: MICKIE SCANTLING (mickietest, Cardholder)<br>Last Visit: 09/26/2017 |                                        |                                             |
|---------------------------------------------------------------------------------------------|----------------------------------------|---------------------------------------------|
| citigroup.com                                                                               | Copyright © 2006 - 2015 Citigroup Inc. |                                             |
| <u>^</u>                                                                                    |                                        | Terms of Use Drivery Delicy CitiManager com |
|                                                                                             |                                        |                                             |

### 5. Check the box by "include splits" - <u>ALWAYS</u> – split or not!

| € ① ▲   https://www.globalmanagement.citidirect.com/reporting-ui/#/blueprints |                                                                                                    | C Q Search                 | ☆ 自 | <b>↓</b> 1 | r 🛡   | ≡   |
|-------------------------------------------------------------------------------|----------------------------------------------------------------------------------------------------|----------------------------|-----|------------|-------|-----|
| CitiDirect® Global Card Management System                                     |                                                                                                    |                            |     |            |       | ^   |
| citi                                                                          |                                                                                                    |                            |     |            | 7.8 X |     |
| Home My Profile Account Activity Reports                                      |                                                                                                    |                            |     |            |       |     |
| P                                                                             |                                                                                                    |                            |     |            |       |     |
| Run                                                                           |                                                                                                    |                            |     |            |       |     |
| 1. Reporting Entity: MICKIE SCANTLING                                         |                                                                                                    |                            |     |            | ~     |     |
| 2. Report Name: Accounting Code Detail                                        |                                                                                                    |                            |     |            | ~     |     |
| 3. Cost Allocation Scheme: Select scheme below                                |                                                                                                    |                            |     |            | ~     | i I |
| 4. Filters: Select filters below                                              |                                                                                                    |                            |     |            | ~     | i   |
| 5. Criteria: Select criteria below                                            |                                                                                                    |                            |     |            | ^     |     |
| Data Tune                                                                     | Account Status                                                                                                    | Report Notes               |     |            |       |     |
| Posting                                                                       | 8 Selected                                                                                                    |                            |     |            |       |     |
| Report Type                                                                   |                                                                                                    |                            |     |            |       |     |
| Adobe PDF                                                                     | <pre>ct/www.globalmanagement.dtdirect.com/huporting-ul/Phlaepints</pre> C                                                                                                    |                            |     |            |       |     |
| Number Format                                                                 |                                                                                                    | 0/1                        | 024 |            |       |     |
| XX,XXX.XX 💙                                                                   |                                                                                                    | Include Split Transactions |     |            |       |     |
| Date Format                                                                   | 5. Criteria:                                                                                                    | C Q Search                 |     |            |       |     |
| MM/DD/YYYY                                                                    | xx_dbalanaagement.dbidrect.com/hoporting-ui/P/blueprints C Q. Sorch Image: Comparison of the state of the state of the stat |                            | - 1 |            |       |     |
| 6. Frequency: Once                                                            |                                                                                                    |                            |     |            | ~     |     |
|                                                                               |                                                                                                    |                            |     |            |       | i I |
| 7. Delivery Options and Notifications: System Inbox & MSCANTLING@W            | TAMU.EDU                                                                                                    |                            |     |            | ~     | 1   |
| Submit Request Cancel                                                         |                                                                                                    |                            |     |            |       |     |

6. The next step is to select the frequency and date range for the report. You want the report to run according to the reporting cycle that you just allocated for. Then click "save."

| 🔹 🛈 🖴   https://www.globalmanagement. <b>citidirect.com</b> /reporting-ui/#/blueprints                                             | C Q Search              | ☆ 自 | ∔ ♠ | ◙ ≡ |
|----------------------------------------------------------------------------------------------------|-------------------------|-----|-----|-----|
| CitiDirect® Global Card Management System                                                                                          |                         |     |     | ^   |
| citi                                                                                                    |                         |     | 7.8 | ж   |
| Home My Profile Account Activity Reports                                                                                           |                         |     |     |     |
|                                                                                                    |                         |     |     |     |
| Run                                                                                                    |                         |     |     |     |
| 1. Reporting Entity: MICKIE SCANTLING                                                                                              |                         |     | ~   |     |
| 2. Report Name: Accounting Code Detail                                                                                             |                         |     | ~   |     |
| 3. Cost Allocation Scheme: Select scheme below                                                                                     |                         |     | ~   | i I |
|                                                                                                    |                         |     |     | 5 I |
| 4. Filters: Select filters below                                                                                                   |                         |     | ~   | . I |
| 5. Criteria: Select criteria below                                                                                                 |                         |     | ~   |     |
| 6. Frequency: Reporting Cycle                                                                                                    |                         |     | ^   |     |
| O Daza Basaction Guia Data Tusa                                                                                                    |                         |     |     |     |
| Opaly Once Select the appro                                                                                                    | opriate reporting cycle |     |     |     |
| Oweekly         Schedule Offset (in days)         Number of cycles to run           0         •••••••••••••••••••••••••••••••••••• |                         |     |     |     |
| ○ Monthly                                                                                                    |                         |     |     |     |
| Reporting Cycle                                                                                                    |                         |     |     |     |
| 7. Delivery Options and Notifications: System Inbox & MSCANTLING@WTAMU.EDU                                                         |                         |     | ~   |     |
|                                                                                                    |                         |     |     |     |
| Submit Request Cancel                                                                                                    |                         |     |     |     |

Note: The report will not run until the day after the cycle is over. For example, a report for the June 2017 billing cycle will not run until July 4<sup>th</sup>.

#### 7. Return to the home screen.

| https://www.globalmanagement.citidirect.com/sdportal/dash | board.view |                      |                          | C Q. Search                            | ☆ 自 ♣                                   |
|-----------------------------------------------------------|------------|----------------------|--------------------------|----------------------------------------|-----------------------------------------|
| irect® Global Card Management System                      |            |                      |                          |                                        |                                         |
| N                                                         |            |                      |                          |                                        | ?                                       |
| e y Profile Account Activity Reports                      |            |                      |                          |                                        |                                         |
| Dashboard                                                 |            |                      |                          |                                        |                                         |
| Run                                                       |            |                      |                          |                                        |                                         |
| ACTIVITY                                                  |            | REPORTS & DATA FILES |                          | NEWS                                   |                                         |
| ALERTS & NOTIFICATIONS ><br>Previous 30 days              | 0          | SCHEDULED REPORTS >  |                          | AFTER SEPT 17, IT WILL BE EAS          | SIER TO RUN,                            |
| 0 MOST RECENT POSTING DATE<br>09/20/2017                  |            | COMPLETED REPORTS >  |                          | After September 17th, the process to   | create and run reports will cha<br>More |
| O Previous 30 days                                        | 3          | DATA FILES >         |                          | LINKS                                  |                                         |
| REVIEWED TRANSACTIONS     Previous 30 days                | 0          |                      | More                     | CITIMANAGER >                          |                                         |
|                                                           |            |                      |                          | CITIBANK CUSTOM REPORTING              | >                                       |
| REVIEW REQUIRED                                           |            |                      | Total Items: 3           | RESOURCE CENTER                        |                                         |
| 201 N. 23RD STREET - Approve                              |            |                      | USD 110.58<br>09/20/2017 | GCMS REPORTING REFERENCE G             | UIDE >                                  |
| WM SUPERCENTER #793 >                                     |            |                      | USD 12.80                | 5                                      |                                         |
| 1701 N 23RD ST - Approve                                  |            |                      | 09/14/2017               | HOW TO SET YOUR BROWSER TO<br>HIGHER ) | TLS 1.1 AND                             |
| 2100 N 2ND AVE - Approve                                  |            |                      | 09/11/2017               | ADMINISTRATOR_INSTRUCTION              | S_RELEASE_13.3 >                        |
|                                                           |            |                      | More                     |                                        |                                         |
|                                                           |            |                      |                          | REGISTRATION_INSTRUCTIONS              | >                                       |
| SNAPSHOTS                                                 |            |                      |                          | ACCOUNT USER'S GUIDE >                 |                                         |
|                                                           | 0          |                      | 0                        | Complete Manual                        |                                         |
| Month: Current                                            |            | Total Spend          |                          | ×                                      |                                         |
| by. Hansaction Amount                                     |            | 250                  |                          |                                        |                                         |
|                                                           |            |                      |                          |                                        |                                         |
|                                                           |            | 200                  |                          |                                        |                                         |
|                                                           |            | ŧ                    |                          |                                        |                                         |
|                                                           |            | Ě 150                |                          |                                        |                                         |

Note: The home screen is where you will check on the progress of your report. The report may take a while to run, depending on the number of transactions it covers.

8. Click "DASHBOARD" under Reports to see completed reports. You will also receive an email if you requested one.

| Direct® Global Ca                | ard Management System                           |                      |                            |                                        |                                                                                                    |                                                                                                    | 7.1 |
|----------------------------------|-------------------------------------------------|----------------------|----------------------------|----------------------------------------|----------------------------------------------------------------------------------------------------|----------------------------------------------------------------------------------------------------|-----|
| ne My Profile                    | Account Activity Reports                        |                      |                            |                                        |                                                                                                    |                                                                                                    |     |
| hboard                           |                                                 |                      |                            |                                        |                                                                                                    |                                                                                                    |     |
| OMPLETED                         | SCHEDULED                                       |                      |                            | Q                                      |                                                                                                    |                                                                                                    |     |
| Name                             |                                                 | Size                 | File Format                | Completed Date                         | Accounting                                                                                         | Code Detail 🧿                                                                                                    |     |
| Accounting                       |                                                 |                      |                            |                                        |                                                                                                    |                                                                                                    |     |
|                                  | z Code Detail                                   | 63.32 KB             | D pdf                      | 09/22/2017                             | Download                                                                                           |                                                                                                    |     |
| Accounting                       | code betain                                     |                      | C . P. a.                  | 05/22/2017                             |                                                                                                    |                                                                                                    |     |
| Accounting Accounting            | g Code Detail                                   | 61.75 KB             | .pdf                       | 09/22/2017                             | Entity Hame                                                                                        | MICKIE SCANTUNG                                                                                                    |     |
| Accounting Accounting Accounting | g Code Detail<br>3 Code Detail<br>3 Code Detail | 61.75 KB<br>61.39 KB | 2 .pdf                     | 09/22/2017                             | Entity Name<br>From Date                                                                           | MICKIE SCANTLING<br>06/04/2017                                                                                                    | 7   |
| Accounting Accounting Accounting | g Code Detail                                   | 61.75 КВ<br>61.39 КВ | ≥ .pdf<br>≥ .pdf<br>C      | 09/22/2017<br>09/19/2017<br>ick here t | Entity Hame<br>From Date                                                                           | MICKIE SCANTLING<br>06/04/2017<br>Te report<br>System                                                                                       | ]   |
| Accounting Accounting Accounting | g Code Detail                                   | 61.75 KB<br>61.39 KB | ≥.pdf<br>≥.pdf<br>►.pdf    | 09/22/2017<br>09/19/2017<br>ick here t | Entity Name<br>From Date                                                                           | MICKIE SCANTLING<br>06/04/2017<br>DE report<br>System<br>63.30 KB                                                                           | ]   |
| Accounting Accounting Accounting | g Code Detail                                   | 61.75 КВ<br>61.39 КВ | ≧.pdf<br>⊵.pdf<br>Cl       | 09/22/2017<br>09/19/2017<br>ick here t | Entity Hame<br>From Date                                                                           | MICKIE SCANTLING<br>06/04/2017<br>DE report<br>System<br>63.30 KB<br>09/25/2017 11:26 CDT                                                   | ]   |
| Accounting                       | g code Detail<br>g code Detail                  | 61.75 KB<br>61.39 KB | 2. pdf<br>2. pdf<br>2. pdf | 09/22/2017<br>09/19/2017               | Entity Hame<br>From Date                                                                           | MICKIE SCANTLING<br>06/04/2017<br>THE REPORT<br>System<br>63.30 KB<br>09/25/2017 11:26 CDT<br>09/25/2017 12:16 CDT                          | ]   |
| Accounting                       | g code Detail                                   | 61.75 KB<br>61.39 KB | ≥.pdf<br>≥.pdf<br>∠.pdf    | 09/22/2017<br>09/19/2017               | Entity kame<br>From Date<br>CO OPEN tl<br>Created By<br>Size<br>Start Date<br>End Date<br>Duration | MICKIE SCANTLING<br>06/04/2017<br>The report<br>System<br>63.30 KB<br>09/25/2017 11:26 CDT<br>09/25/2017 12:16 CDT<br>50 minutes 47 seconds | ]   |

9. Click on the name of the report to retrieve it and click "Download".

### 10. Choose "Open with" to open your report as pdf.

| https://www.globalmanagement.oudirect.com/reporting-ui/#/jobs/comple | ted                                                                               | C <sup>d</sup> Q Search     |              | ☆ 自 ↓ 合 ♥             |
|----------------------------------------------------------------------|-----------------------------------------------------------------------------------|-----------------------------|--------------|-----------------------|
| tiDirect® Global Card Management System                              |                                                                                   |                             |              |                       |
|                                                                      |                                                                                   |                             |              | 7.8.3                 |
| ome My Profile Account Activity Reports                              |                                                                                   |                             |              |                       |
|                                                                      |                                                                                   |                             |              |                       |
| shboard                                                              |                                                                                   |                             |              |                       |
| COMPLETED SCHEDULED                                                  |                                                                                   | C                           |              |                       |
| Name                                                                 | Opening Accounting Code Detail off                                                | Completed Date <del>-</del> | Accounting C | ode Detail 🧯          |
| <ul> <li>Accounting Code Detail</li> </ul>                           | You have chosen to open:                                                          | 09/25/2017                  |              |                       |
| Accounting Code Detail                                               | Accounting Code Detail.pdf                                                        | 09/22/2017                  | Download     |                       |
| Accounting Code Detail                                               | which is: PDF file (63.3 KB)<br>from: https://www.olohalmanagement.citidirect.com | 09/22/2017                  |              |                       |
| Accounting Code Detail                                               | innet should Firefox do with this file?                                           | 09/19/2017                  | Entity Name  | MICKIE SCANTLING      |
|                                                                      | Open with     TWINUI (default)     V                                              |                             | From Date    | 05/04/2017            |
|                                                                      | Do this automatically for files like this from now on.                            |                             | Frequency    | Custom                |
|                                                                      | Sattings can be changed using the Applications tak in Einford's Options           |                             | Created By   | System                |
|                                                                      | Seconds can be changed using the Applications as in metrors options.              |                             | Size         | 63.30 KB              |
|                                                                      | OK Cancel                                                                         |                             | Start Date   | 09/25/2017 11:26 CDT  |
|                                                                      |                                                                                   |                             | End Date     | 09/25/2017 12:16 CDT  |
|                                                                      |                                                                                   |                             | Duration     | 50 minutes 47 seconds |
|                                                                      |                                                                                   |                             |              |                       |

### **11.** This is an example of how the report should look.

| and the second second sec |                                            | Accounting Code Detail        |                                           |          |                                                 |           |
|----------------------------------------------------------------------------------------------------|--------------------------------------------|-------------------------------|-------------------------------------------|----------|-------------------------------------------------|-----------|
| 0101                                                                                                    |                                            | Posting Date:                 | 06/04/2017 - 07/03/2017                   |          | Report II                                       | D: sd1002 |
|                                                                                                    |                                            |                               |                                           |          |                                                 |           |
| MICKIE SCANTLING 757                                                                                                    | MTAMU                                      |                               |                                           |          |                                                 |           |
| CX -711174                                                                                                    |                                            |                               |                                           |          |                                                 |           |
| NT BOX 61001                                                                                                    |                                            |                               |                                           |          |                                                 |           |
| CANYON, 1X 790160001 0                                                                                                    | SA                                         |                               |                                           |          |                                                 |           |
|                                                                                                    |                                            |                               |                                           |          |                                                 |           |
|                                                                                                    |                                            |                               |                                           |          |                                                 | Expense   |
| Posting Date                                                                                                    | Transaction Date                           | Description                   |                                           |          |                                                 | Amour     |
| 06/06/2017                                                                                                    | 06/02/2017                                 | SQU SQ. BENJAMIN D            | ONUTAMARILLO,TX -79109                    |          |                                                 | 7.5       |
| Expense Description                                                                                                    | Donuts for Donut Day purchasing a          | nd central supply - list of w | no ate in back up                         |          |                                                 |           |
| Division:                                                                                                    | Fine Arts & Humanities                     | Department:                   | English, Philosophy,                      | Account: | 11078001892 - EPML                              |           |
|                                                                                                    |                                            |                               | Modern Languages                          |          | Incidental Fee                                  |           |
| Object Code:                                                                                                    | 6012 - Food                                | Goods Received:               | Yes                                       |          |                                                 |           |
| 06/26/2017                                                                                                    | 06/22/2017                                 | PEPITO'S MEXICAN R            | ESCANYON,TX -79015                        |          |                                                 | 88.9      |
| Expense Description<br>Accounting Codes                                                                                                    | Lunch for staff - cleaning Old Ed ro       | orn - list and meal form at   | tached                                    |          |                                                 |           |
| Division:                                                                                                    | Fine Arts & Humanities                     | Department:                   | English, Philosophy,<br>Modern Languages  | Account: | 11078027392 - EPML<br>Study Abroad<br>Nicaragua |           |
| Object Code:                                                                                                    | 6012 - Food                                | Goods Received:               | Yes                                       |          |                                                 |           |
| 06/28/2017                                                                                                    | 06/26/2017                                 | TASCOSA OFFICE MA             | CHINEMWOOLSEY@YTOM,TX -7910               | )1       |                                                 | 108.58    |
| Expense Description<br>Accounting Codes                                                                                                    | Split - copier rental purchasing           |                               |                                           |          |                                                 |           |
| Division:                                                                                                    | Business & Finance                         | Department:                   | Purchasing/Inventories/C                  | Account: | 11098510562 -                                   |           |
|                                                                                                    |                                            |                               | entral Supply                             |          | Purchasing Office                               |           |
| Object Code:                                                                                                    | 7406 - Equipment Rental                    | Goods Received:               | Yes                                       |          |                                                 |           |
| 06/28/2017                                                                                                    | 06/26/2017                                 | TASCOSA OFFICE MA             | ACHINEMWOOLSEY@YTOM,TX -7910              | 1        |                                                 | 108.54    |
| Expense Description<br>Accounting Codes                                                                                                    | Split - copier rental central supply       |                               |                                           |          |                                                 |           |
| Division:                                                                                                    | Business & Finance                         | Department:                   | Purchasing/Inventories/C<br>entral Supply | Account: | 11078500362 - Central<br>Supply                 |           |
| Object Code:                                                                                                    | 7406 - Equipment Rental                    | Goods Received:               | Yes                                       |          |                                                 |           |
| Dvision:<br>Object Code:                                                                                                    | Business & Finance 7406 - Equipment Rental | Goods Received:               | entral Supply<br>Yes                      | Account  |                                                 | Total     |
|                                                                                                    |                                            |                               |                                           |          |                                                 |           |
| Report Run By: MICKIE SC.<br>Copyright @ 2017 Citigroup Inc.                                                                                                    | AN ILING (mickletest, Cardholder User)     |                               | Page 1 of 1                               |          |                                                 |           |